原先使用教育雲或縣市帳號登入的同學 趁離峰時刻登入學習吧後 在基本資料的身分設定中的變更密碼設定新密碼並記下帳號

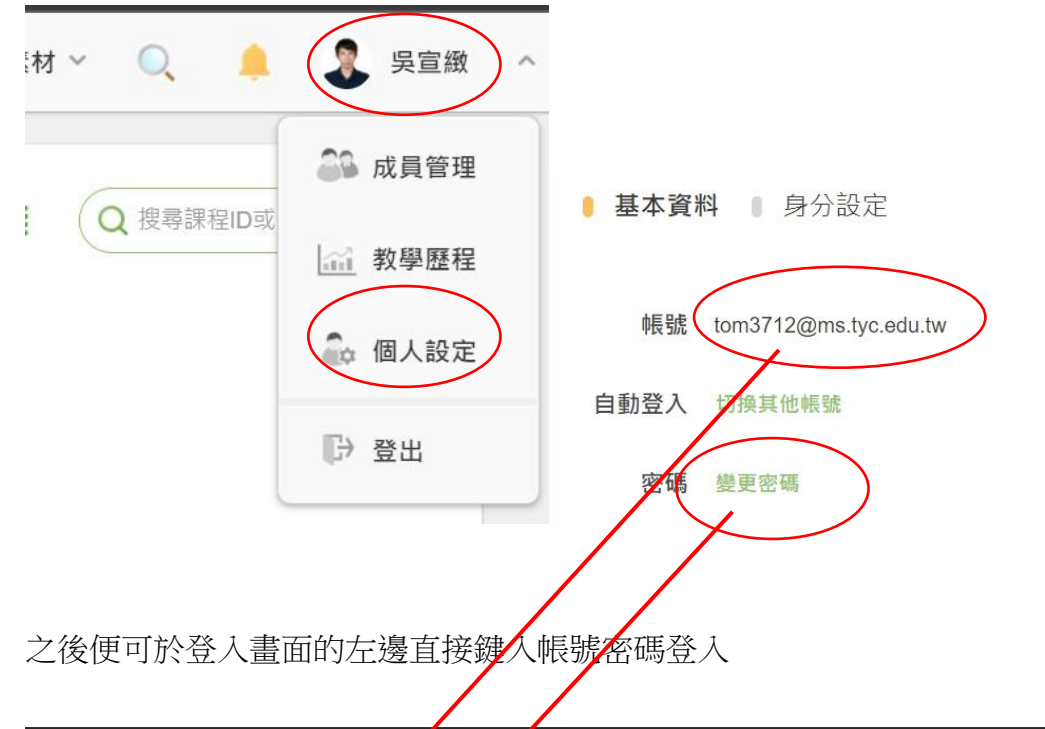

|       |          | 登入 |                                   | × | Ũ |
|-------|----------|----|-----------------------------------|---|---|
|       | ₩ 切換附圖 號 |    | 透過以下方式快速登入                        |   |   |
|       | 輸入信箱帳號   |    | Facebook                          |   |   |
|       | 密切       |    | G Google                          |   | 2 |
| ····· | 忘記密碼?    |    | <b>ਗ</b> 教育雲端帳號                   |   |   |
| T.    |          | or | 學習資源網捷徑                           |   |   |
|       | 豊人       |    | 新北市保留生平台                          |   |   |
|       |          |    | 宜蘭縣快樂〇學院                          |   |   |
|       |          |    | 桃園市 (1) 自主學習                      |   |   |
|       |          |    | 還沒有帳號? 🧿 立即註冊                     |   |   |
|       |          |    | + 199 '22' D/J = <del>4 + 4</del> |   |   |